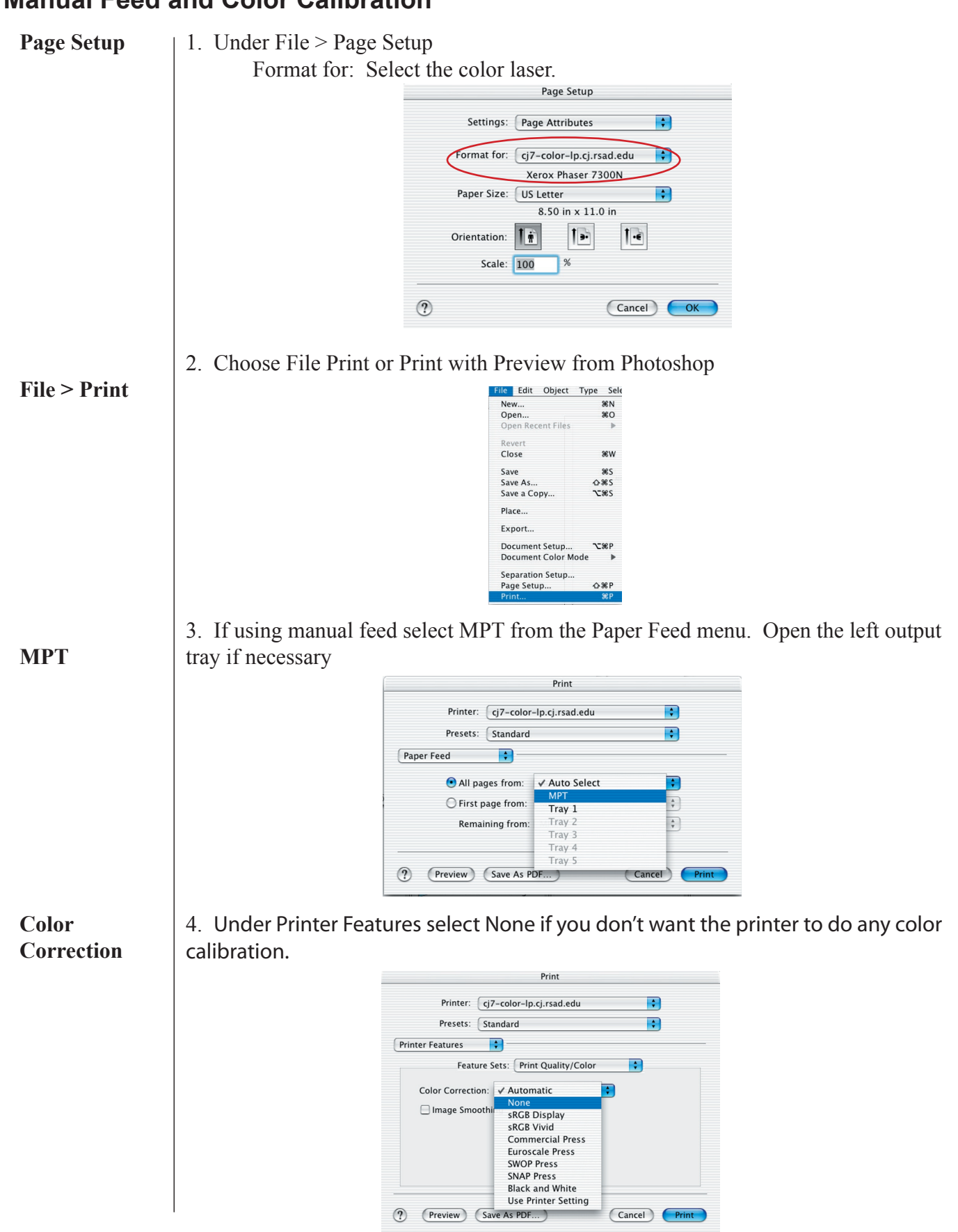

## Manual Feed and Color Calibration